## **ELEGANT NET – SUPER**

#### Για τη λειτουργία των κρεοπωλείων απαιτείται

Ενημέρωση Firmware (Λογισμικού) ιδίως για την ταμειακή SUPER καθώς αυτή η δυνατότητα προστέθηκε πρόσφατα στην ταμειακή μηχανή.

### Γενικές Πληροφορίες

Πρέπει να προγραμματίσουμε τα είδη επιλέγοντας τον κωδικό είδους ανάλογο με την ύπαρξη ζυγαριάς ετικέτας- scanner ή όχι.

Η περιγραφή του είδους έχει αυξηθεί από 1 γραμμή των 22 χαρακτήρων σε 3 γραμμές X 22 χαρακτήρες = 66 χαρακτήρες που είναι αρκετές για να δώσουμε αναλυτικές περιγραφές στα είδη.

Ο προγραμματισμός των ειδών μπορεί να γίνει

- \* είτε από το πληκτρολόγιο της μηχανής
- \* ή μέσω του προγράμματος EcrTools.

## Όταν χρησιμοποιούμε ζυγαριά ετικέτας

Στον προγραμματισμό ειδών βάζουμε σαν κωδικό είδους τα πρώτα 7 ψηφία που εκτυπώνονται στο barcode (δηλαδή το πρόθεμα που παίρνει τιμή 21-29 και μετά τον 5ψήφιο κωδικό)

### Αναφορές Ειδών

Υπάρχουν οι ημερήσιες αναφορές ειδών

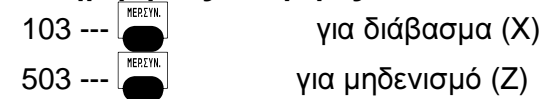

Και οι Περιοδικέ<u>ς</u> αναφορές ειδών

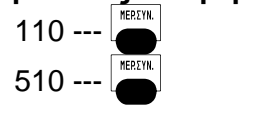

για μηδενισμό (Ζ)

για διάβασμα (Χ)

Κάθε φορά που εκδίδουμε Ζ αναφορά ειδών ημέρας, τότε αυτόματα τα σύνολα πωλήσεων ειδών προστίθενται στην συγκεντρωτική αναφορά ειδών. Έτσι μπορούμε να παίρνουμε κάθε μήνα π.χ την ημερήσια Ειδών και κάθε τρίμηνο την μηνιαία.

Οι Ζ αναφορές ειδών αυτόματα αποθηκεύονται και στην κάρτα SD της ταμειακής μηχανής.

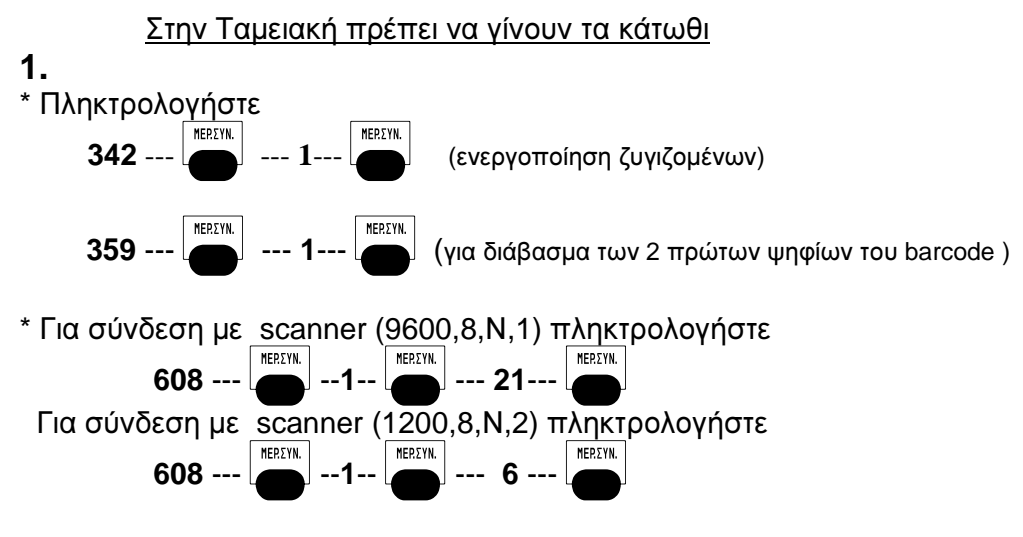

2.

Παράδειγμα προγραμματισμού των ειδών από την ταμειακής.

## Βήμα 1.

Παίρνουμε λίστα των ειδών από τον πελάτη.

Ο πιο εύκολος τρόπος είναι να σας τυπώσει ετικέτες με όλα τα είδη που βρίσκονται στην ζυγιστική μηχανή (όπως το κάτωθι δείγμα ετικέτας).

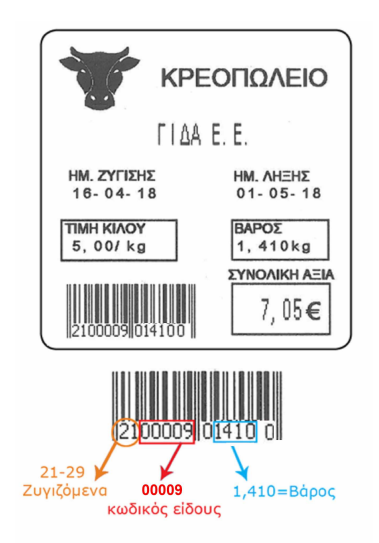

## Βήμα 2.

Βεβαιωνόμαστε ότι η ζυγαριά εκτυπώνει το βάρος στο barcode (στο δείγμα είναι τα ψηφία 1410)

Εάν δεν εκτυπώνεται το βάρος στην εκτύπωση πρέπει να ρυθμιστεί η ζυγαριά ώστε να εκτυπώνει το βάρος.

## Βήμα 3.

Προγραμματίζουμε τα είδη στην ταμειακή βάζοντας σαν κωδικό είδους
πρώτα 7 ψηφία που εμφανίζονται και στην ετικέτα. (στο δείγμα είναι τα ψηφία
2100009)

\* Επίσης στο κάθε είδος η επιλογή ΑΝ.ΕΙΔΟΣ πρέπει να είναι 1

# Προγραμματισμός Νέου Είδους από την Ταμειακή

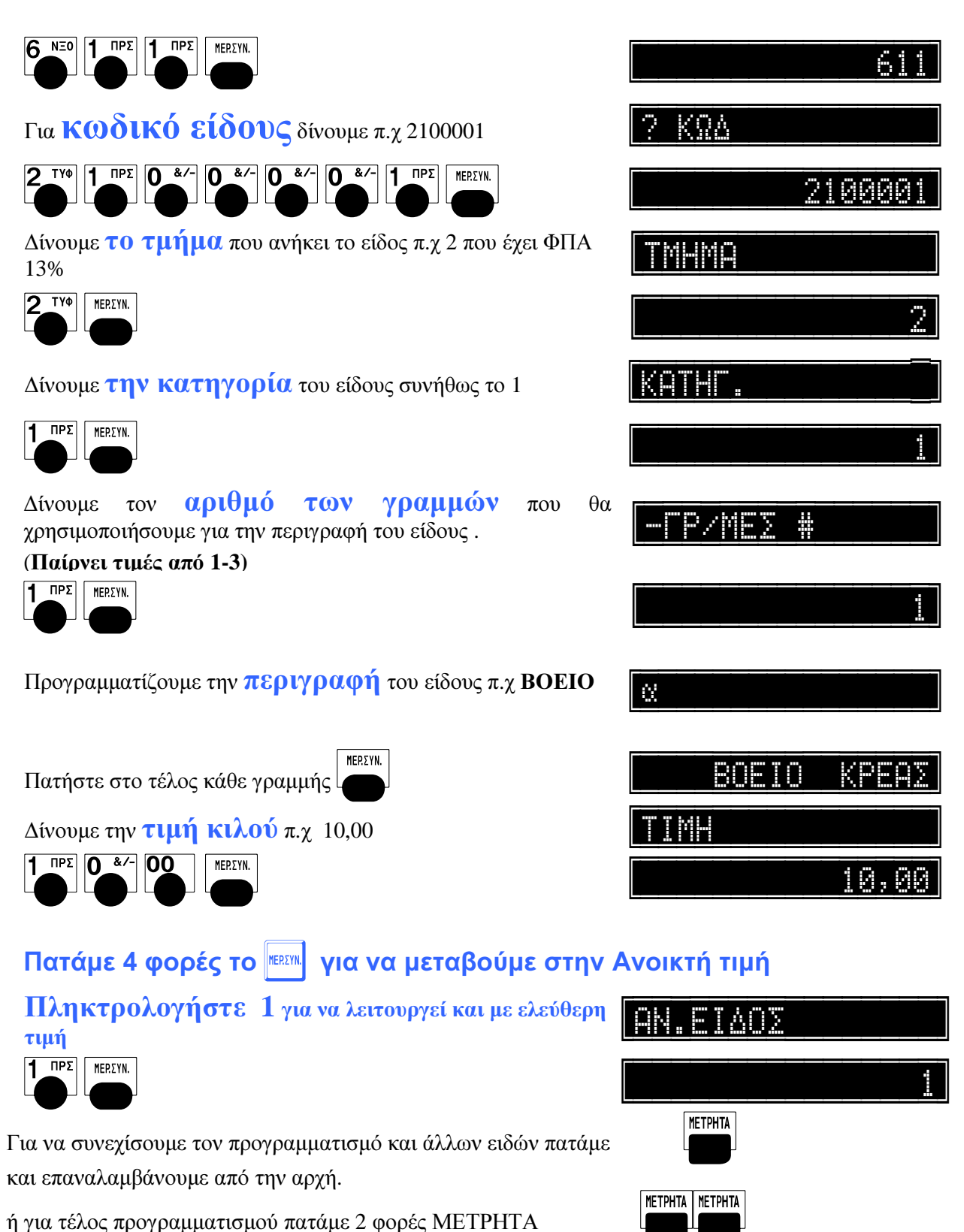

### ΓΙΑ ΜΕΤΑΒΟΛΗ ΣΕ ΕΝΑ ΥΠΑΡΧΟΝ ΕΙΔΟΣ

Θα πρέπει εκτός από το Z ημέρας , να εκδοθούν αναφορές τμημάτων και ειδών πατώντας: 503, 509, 510.

# Προγραμματισμός Ειδών από το EcrTools

1.

Επιλέγουμε από το μενού Παραμετροποίηση την επιλογή Είδη

| Αρχείο | Επεξεργασία     | Αποστολή | ? |           |
|--------|-----------------|----------|---|-----------|
|        | Παραμετροποίηση |          | • | Τίτλος    |
|        | Ρυθμίσεις       |          |   | Είδη      |
| 1      | -               |          |   | Τμήματα   |
|        |                 |          |   | Νομισματα |
|        |                 |          |   | Επιλογές  |
|        |                 |          |   | Μηνύματα  |

2.

Από το παράθυρο των ειδών που εμφανίζεται πατάμε το πλήκτρο Εισαγωγή

| Εισαγωγή       | Επεξεργασία | Διαγραφή |
|----------------|-------------|----------|
| Προσθήκη και α |             |          |

3.

Υποχρεωτικά πρέπει να προγραμματισθούν τα πεδία που είναι επιλεγμένα Στο πεδίο **Κωδικός** πληκτρολογούμε τον κωδικό του είδους π.χ 21000001 Στο πεδίο **Γραμμή** επιλέγουμε πόσες γραμμές περιγραφή θα έχει το είδος (τιμές 1-3) Στο πεδίο **Τιμή** βάζουμε την τιμή κιλού.

Στο πεδίο **Τμήμα** δίνουμε τον αριθμό του τμήματος (που θα έχει το σωστό ΦΠΑ) Τσεκάρουμε το πεδίο **Ανοικτό**. (για να λειτουργεί και με ελεύθερη τιμή)

| 🚓 EcrTools 2                                                                                                    |                                                                         |                                             |                                                                          |  |
|----------------------------------------------------------------------------------------------------|-------------------------------------------------------------------------|---------------------------------------------|--------------------------------------------------------------------------|--|
| Είδη                                                                                                    |                                                                         |                                             |                                                                          |  |
| Κωδικός:<br>Γραμμή:<br>Τμήμα:<br>Ανακτά:<br>Με Αυτάμ.Εκτύπωση:<br>Ανενεργό +/-:<br>Αποθήκη:<br>Όρια:<br>Ειδος Συνδεδεμένο:<br>Συνδεση +/-: | 2100001<br>3<br>10.00<br>2<br>2<br>2<br>0<br>0<br>0<br>0<br>0<br>0<br>0 | A/A<br>1<br>2<br>3<br>4<br>5<br>6<br>7<br>8 | Περιγραφή<br>ΜΟΣΧΑΡΙ ΣΠΑΛΑ<br>ΧΩΡΑ ΕΚΤΡ. ΒΟΥΛΓΑΡΙΑ<br>ΧΩΡΑ ΣΦΑΓΗΣ ΕΛΛΑΔΑ |  |
|                                                                                                    | Επιβεβαίωστ                                                             |                                             | Έξοδος                                                                   |  |

Τέλος πατάμε το πλήκτρο Επιβεβαίωση για να καταχωρήσουμε το είδος

Αποθηκεύουμε το αρχείο ειδών από το μενού Αρχείο > Εξαγωγή > Είδη. Τέλος στέλνουμε στην ταμειακή τα είδη.

## Παράδειγμα πώλησης.

## 1.

Διαβάζουμε το barcode κατευθείαν από την ετικέτα της ζυγιστικής.

Στην ταμειακή εκτυπώνεται

το βάρος που διαβάστηκε από την ετικέτα Χ τιμή κιλού που έχουμε προγραμματίσει στο είδος.

## 2.

Εάν θέλουμε να πουλήσουμε το είδος με ελεύθερη τιμή Πατάμε στην ταμειακή μηχανή την τιμή κιλού που θέλουμε

Πατάμε το πλήκτρο

#### διαβάζουμε την ετικέτα

Στην ταμειακή εκτυπώνεται το βάρος που διαβάστηκε από την ετικέτα Χ τιμή κιλού που δώσαμε από το πληκτρολόγιο.